# Orientações para inscrição no processo seletivo on-line para aluno regular do PPGEST/UnB

1 – Acesse o site: <u>https://inscpos.unb.br/index.php?inscricao=login</u>. Caso não possua acesso ao site, clique no item **Registre-se Agora**.

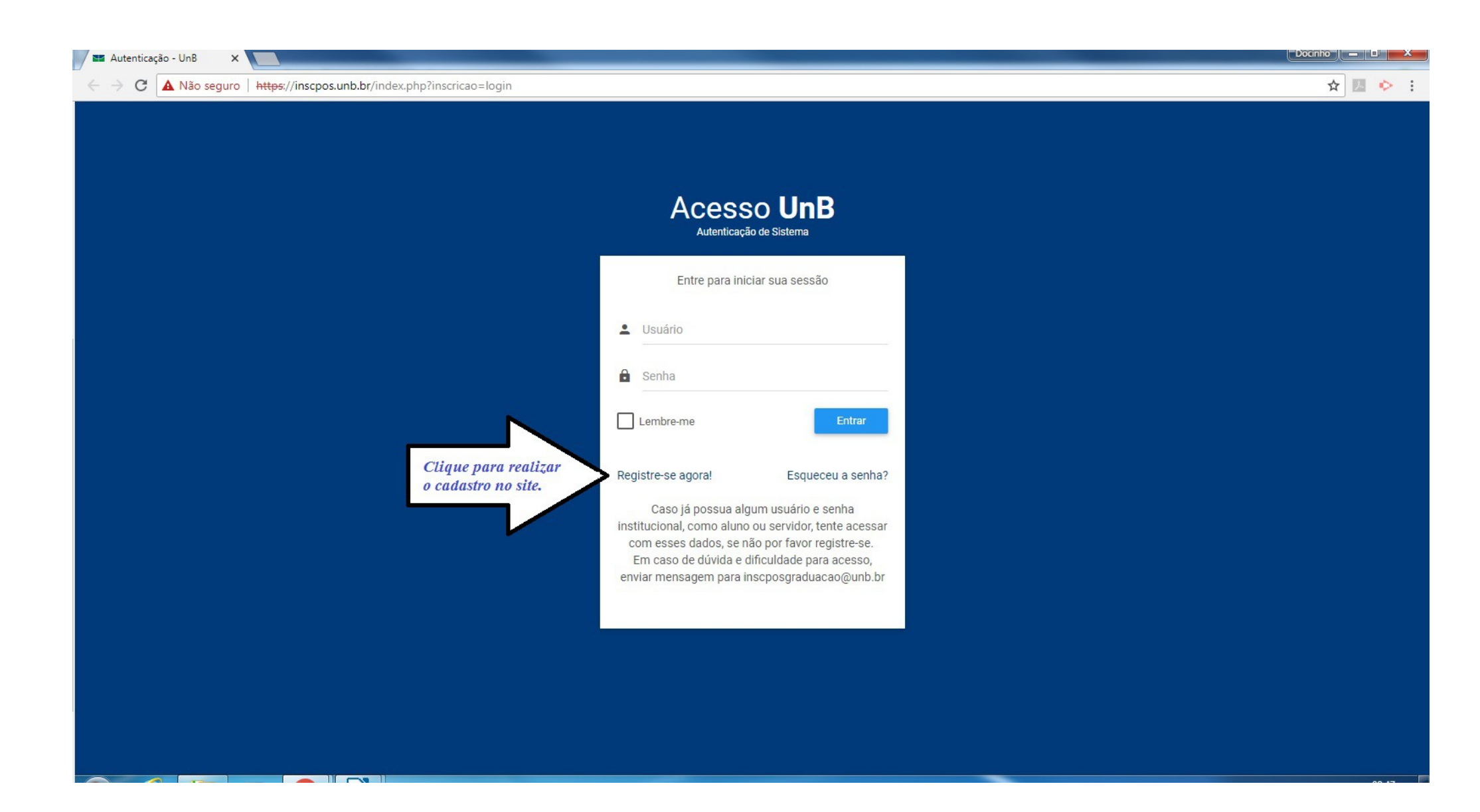

1.1 – Em caso de dúvidas sobre cadastro no site, acesse **DÚVIDAS NO PRIMEIRO ACESSO?.** Este item dará acesso ao tutorial de cadastro no site.

| Autenticação - UnB × Sa Login Corporativi → C ① https://sistemas.unb.br/autentica | acao7/paginas/ca | adastro usuario.xhtml               |                                                                    |                                       |                                  |                                                                                                 |                                       |                         |                                                     |                                 | <u></u>                                                                  |  |
|-----------------------------------------------------------------------------------|------------------|-------------------------------------|--------------------------------------------------------------------|---------------------------------------|----------------------------------|-------------------------------------------------------------------------------------------------|---------------------------------------|-------------------------|-----------------------------------------------------|---------------------------------|--------------------------------------------------------------------------|--|
|                                                                                   | BRASIL           | Acesso à informação                 | A+                                                                 | A                                     | A-                               | Alto Contraste                                                                                  | Participe                             | Serviços                | Legislação                                          | Canais                          |                                                                          |  |
|                                                                                   | Un Un            | В                                   | Log                                                                | jin Co                                | orpo                             | orativo                                                                                         |                                       | Sej<br>Pa<br><u>log</u> | ja bem-vindo!<br>ra acesso aos siste<br><u>in</u> . | mas, efetue o                   |                                                                          |  |
|                                                                                   | Cadastro de      | Usuário                             |                                                                    |                                       |                                  |                                                                                                 |                                       | PRI                     | DÚVIDAS<br>IMEIRO AC                                | NO<br>ESSO?<br>Voltar           | Em caso de díwida, clique<br>aqui para acessar o<br>tutorial de cadastro |  |
|                                                                                   |                  | Copyright 2<br>Os sistemas estão ho | Universidado<br>2018 Fundação Uni<br>mologados para os s<br>versão | e de Bras<br>versidade<br>seguintes i | ília - Ce<br>e de Bra<br>navegad | entro de Informática<br>asília - Todos os direito<br>dores: Google Chrome, M<br>Mozilla Firefox | os reservados.<br>icrosoft Internet E | xplorer A               | Máquina Virtual Jav                                 | a é necessária<br>ão de algumas |                                                                          |  |
|                                                                                   |                  |                                     |                                                                    | 9                                     | e                                |                                                                                                 |                                       |                         | fu<br>Java Vii                                      | ncionalidades<br>tual Machine   |                                                                          |  |

2 – Para realização da inscrição, selecione o ícone "**Inscreva-se**" do edital desejado para ter acesso à inscrição.

| Inscrição de Pós-Graduaç ×                            |                                                                                                    |                           |
|-------------------------------------------------------|----------------------------------------------------------------------------------------------------|---------------------------|
| ← → C ▲ Não seguro   https://insc                     | pos.unb.br/index.php                                                                                                    | ☆ 💹 💠 :                   |
| Marcição de Pós-Graduaçã                              | io                                                                                                    | Selecione o Sair<br>icone |
| f Início                                              | seja bern vindo.                                                                                                    | INSCREVA-SE<br>do edital  |
| Gerenciar Editais de Seleção                          |                                                                                                    | desejado.                 |
| Inscrições e Editais                                  |                                                                                                    |                           |
| Acompanhamento                                        | EDITAIS COM INSCRIÇOES ABERTAS                                                                                                    |                           |
| Q Editais Inscritos                                   | Seleção de Bolsista de Pós-Doutorado em Agronomia Nº 03/2018<br>Faculdade de Agronomia e Medicina Veterinária<br>Período Inscrições: 23/08/2018 00:00:00 até 02/09/2018 23:59:00<br>Pós-Doutorado               | Inscreva-se               |
|                                                       | Programa de Pós-Graduação em Agronegócios - Edital Nacional<br>Faculdade de Agronomia e Medicina Veterinária<br>Período Inscrições: 13/08/2018 00:00:00 até 21/09/2018 23:59:00<br>Mestrado                     | Inscreva-se               |
|                                                       | Programa de Pós-Graduação em Agronegócios - Edital Estrangeiro<br>Faculdade de Agronomia e Medicina Veterinária<br>Período Inscrições: 13/08/2018 00:00:00 até 21/09/2018 23:59:00<br>Mestrado                  | Inscreva-se               |
|                                                       | Seleção Nacional de Pós-Graduação em Relações Internacionais Nº 01/2018<br>Instituto de Relações Internacionais<br>Período Inscrições: 06/08/2018 00:00:00 até 07/09/2018 23:59:00<br>Mestrado e Doutorado      | Inscreva-se               |
|                                                       | Seleção Internacional de Pós-Graduação em Relações Internacionais Nº 02/2018<br>Instituto de Relações Internacionais<br>Período Inscrições: 06/08/2018 00:00:00 até 07/09/2018 23:59:00<br>Mestrado e Doutorado | Inscreva-se               |
| © 2017 CPD - UnB.<br>Contato: inscposgraduacao@unb.br | Seleção de Pós-Graduação em Meio Ambiente e Desenvolvimento Rural Nº 01/2018 (Candidatos Residentes no País)<br>Faculdade de Planaltina<br>Período Inscrições: 01/08/2018 00:00:00 até 14/09/2018 00:00:00      | Inscreva-se               |

2.2 – Para dar início à inscrição, selecione a linha de pesquisa e a opção salvar.

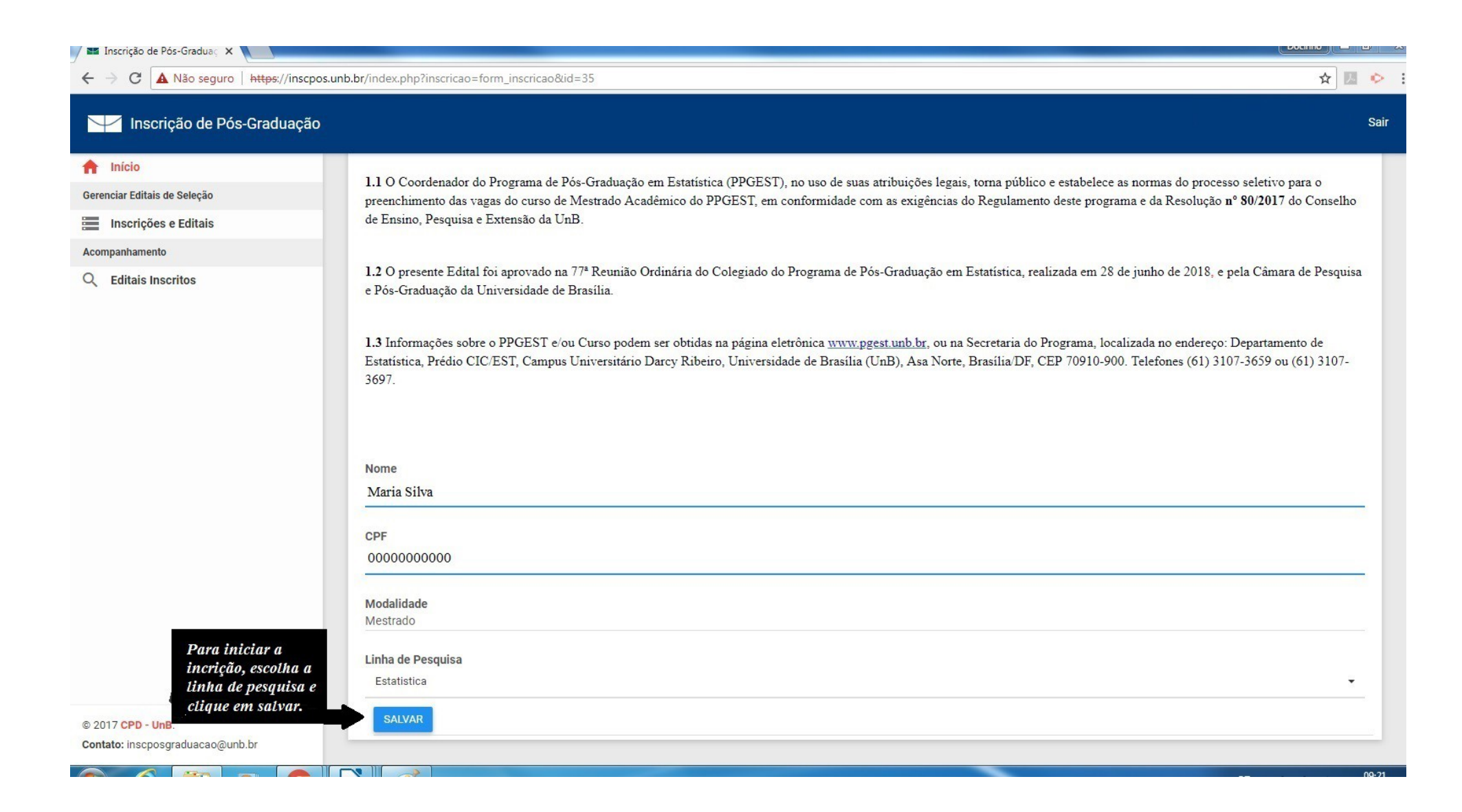

3 – Preencha o formulário **Dados Pessoais** com as informações solicitadas.

| 💶 Inscrição de Pós-Graduaç 🗙                              |                                         |         |
|-----------------------------------------------------------|-----------------------------------------|---------|
| ← → C ▲ Não seguro   https://inscpos.un                   | b.br/index.php?formulario=form&form=243 | ☆ 🗷 📀 🗄 |
| Inscrição de Pós-Graduação                                |                                         | Sair    |
| f Início                                                  |                                         |         |
| Dados da Inscrição - Edital Estatistica 2019              | Dados Pessoais                          |         |
| Finalizar Inscrição                                       | Nome                                    |         |
| 🚊 Dados Pessoais                                          | Maria Silva                             |         |
| Informações Acadêmicas     Comprovante de Proficiência em | Data de Nascimento                      |         |
| Língua Inglesa                                            | 01/01/1290                              |         |
| Formulário de Avaliação do Histórico<br>Escolar           | 000.000.000-00                          |         |
| Formulário de Avaliação de Currículo                      | RG                                      |         |
| Gerenciar Editais de Seleção                              | 23232321                                |         |
| Inscrições e Editais                                      | Endereco                                |         |
| Acompanhamento                                            | Rua 15 casa 4                           |         |
| Q Editais Inscritos                                       | <b>CEP</b><br>72850-000                 |         |
|                                                           | Telefone Fixo                           |         |
|                                                           | (01)8888-88887                          |         |
| © 2017 CPD - UnB.<br>Contato: inscposgraduacao@unb.br     | Telefone Celular<br>(61)8888-8888_      |         |

3.1 – Insira os anexos no formato PDF nos campos solicitados e selecione a opção **Salvar**.

| 🖀 Inscrição de Pós-Graduaç 🗙                                                                                                    |                                                                                                    |           |
|----------------------------------------------------------------------------------------------------|----------------------------------------------------------------------------------------------------|-----------|
| ← → C ▲ Não seguro   https://inscp                                                                                                    | os.unb.br/index.php?formulario=form&form=243                                                                                                    | ବ 🕁 🗾 🐤 🗄 |
| Inscrição de Pós-Graduação                                                                                                    |                                                                                                    | Sair      |
| <ul> <li>Início</li> <li>Dados da Inscrição - Edital Estatistica 2019</li> <li>Finalizar Inscrição</li> <li>Dados Pessoais</li> <li>Informações Acadêmicas</li> <li>Comprovante de Proficiência em<br/>Língua Inglesa</li> <li>Currículo Lattes</li> <li>Currículo Lattes</li> <li>Formulário de Avaliação do Histórico<br/>Escolar</li> <li>Formulário de Avaliação de Currículo</li> <li>Gerenciar Editais de Seleção</li> <li>Inscrições e Editais</li> <li>Acompanhamento</li> <li>Editais Inscritos</li> </ul> | E-mail maria@gmail.com Declaração de Raça/Cor Peta Peta Pesao com Deficiência Não Possui interesse em bolsas de estudos: Não Possui interesse em bolsas de estudos: Não Arquivo no formato PDF de uma foto 3x4 recente. Escolher arquivo prot 3X4.pdf Arquivo no formato PDF do comento de Identidade (frente e verso no mesmo arquivo) Escolher arquivo DEF.pdf Arquivo no formato PDF do CFF Escolher arquivo CFF.pdf Arquivo no formato PDF do titulo de Eleitor (frente e verso). Escolher arquivo in OFF do titulo de Eleitor (frente e verso). Escolher arquivo in DEF.pdf Arquivo no formato PDF do titulo de Eleitor (frente e verso). Escolher arquivo in OFF do titulo de Eleitor (frente e verso). Escolher arquivo infinu DDE LEITOR.pdf Arquivo no formato PDF do ditime comprovante de votação ou declaração de quitação eleitoral enritida pelo TSE. Escolher arquivo infinu DE ELEITOR.pdf Arquivo no formato PDF do ditime comprovante de votação ou declaração de quitação eleitoral enritida pelo TSE. Escolher arquivo infinu DE ELEITOR.pdf Arquivo no formato PDF do ditime comprovante de votação ou declaração de quitação eleitoral enritida pelo TSE. Escolher arquivo infinu DE ELEITOR.pdf Arquivo no formato PDF do ditime comprovante de votação ou declaração de quitação eleitoral enritida pelo TSE. Escolher arquivo infinu DE ELEITOR.pdf |           |
| © 2017 CPD - UnB.<br>Contato: inscposgraduacao@unb.br                                                                                                    | SALVAR                                                                                                    |           |

3.2 – Após salvar o formulário, aparecerá no topo da tela uma mensagem e o campo **Dados Pessoais** ficará na cor verde.

| 🖴 Inscrição de Pós-Graduaç 🗙 📃                                               |                                                                                              |           |
|------------------------------------------------------------------------------|----------------------------------------------------------------------------------------------|-----------|
| ← → C ▲ Não seguro   https://inscp                                           | oos.unb.br/index.php?formulario=form&form=243                                                | ९ 🕁 💹 🔶 : |
| 💛 Inscrição de Pós-Graduação                                                 |                                                                                              | Sair      |
| Início         Dados da Inscrição - Edital Estatistica 2019                  | Dados salvo com sucesso                                                                      | ×         |
| <ul> <li>Finalizar Inscrição</li> <li>Dados Pessoais</li> </ul>              | Dados Pessoais                                                                               |           |
| Informações Acadêmicas     Comprovante de Proficiência em     Língua Inglesa | Nome<br>Maria Silva                                                                          |           |
| Curriculo Lattes     Formulário de Avaliação do Histórico     Escolar        | Data de Nascimento<br>01/01/1990                                                             |           |
| Formulário de Avaliação de Currículo                                         | CPF<br>000.000.000-00                                                                        |           |
| Inscrições e Editais                                                         | RG                                                                                           |           |
| Acompanhamento                                                               | 23232321<br>Endereço<br>Rua 15 casa 4<br>CEP<br>72850-000<br>Telefone Fixo<br>(61)9999-9999_ |           |
| © 2017 CPD - UnB.<br>Contato: inscposgraduacao@unb.br                        | Telefone Celular<br>(61)8888-8888_                                                           |           |

4 – Preencha as **Informações Acadêmicas** solicitadas, insira os arquivos nos campos solicitados e clique na opção **salvar**.

| 📲 Inscrição de Pós-Graduaç 🗙 📃                        |                                                                                                    | Docinho 🗖 🗊 🗙 |
|-------------------------------------------------------|----------------------------------------------------------------------------------------------------|---------------|
| ← → C ▲ Não seguro   https:/                          | /inscpos.unb.br/index.php?formulario=form&form=244                                                                                                    | ९ 🕁 🗾 📀 :     |
| Minscrição de Pós-Graduação                           |                                                                                                    | Sair          |
| nício                                                 | Dados salvo com sucesso                                                                                                    | x             |
| Dados da Inscrição - Edital Estatistica 2019          |                                                                                                    |               |
| E Finalizar Inscrição                                 | Informações Acadêmicas                                                                                                    |               |
| Dados Pessoais                                        | inomitéções Academicas                                                                                                    |               |
| Informações Acadêmicas                                | Curso                                                                                                    |               |
| Comprovante de Proficiência em<br>Língua Inglesa      | Matemática                                                                                                    | · · ·         |
| 🛕 Currículo Lattes                                    | Grau                                                                                                    |               |
| Formulário de Avaliação do Histórico<br>Escolar       | Licenciatura                                                                                                    | · · · ·       |
| Formulário de Avaliação de Currículo                  | Instituição:                                                                                                    |               |
| Gerenciar Editais de Seleção                          | Universidade de Brasília                                                                                                    |               |
| Inscrições e Editais                                  |                                                                                                    |               |
| Acompanhamento                                        | Ano de conclusão ou Previsão:                                                                                                    |               |
| Q Editais Inscritos                                   | 2015                                                                                                    |               |
|                                                       | Mestrado - Área / Instituição / Ano de Conclusão (quando couber):                                                                                                    |               |
|                                                       | Marque a área de maior interesse:                                                                                                    |               |
| -                                                     | Análise de Sobrevivência e Confiabilidade                                                                                                    |               |
|                                                       | Arquivo no formato PDF do diploma da graduação (frente e verso no mesmo arquivo) ou Declaração de Provável Formando no segundo período letivo de 2018<br>Escolher arquivo DIPLOMA.pdf                                        |               |
|                                                       | Arquivo no formato PDF do Histórico Escolar da Graduação (completo).<br>Escolher arquivo HISTÓRICO GRADUAÇÃO.pdf                                                                                                    |               |
|                                                       | Arquivo no formato PDF da declaração de disciplinas cursadas como aluno especial e/ou Histórico Escolar em Programas de Pós-Graduação Stricto Sensu (no mesmo arquivo).<br>Escolher arquivo DECLARAÇÃO DE ALUNO ESPECIAL.pdf |               |
| © 2017 CPD - UnB.<br>Contato: inscposgraduacao@unb.br | SALVAR                                                                                                    |               |
|                                                       |                                                                                                    | 00.41         |

5 – Insira o **Comprovante de Proficiência em Língua Inglesa,** conforme o subitem 3.6.7, e clique na opção **salvar**.

| 🔤 Inscrição de Pós-Gradua 🗸 📃                                                                                                    |                                                                                                    | Docinho 😑 🖬 🗙 |
|----------------------------------------------------------------------------------------------------|----------------------------------------------------------------------------------------------------|---------------|
| ← → C ▲ Não seguro   https://inscpos.u                                                                                                    | unb.br/index.php?formulario=form&form=276                                                                                                    | ☆ 🛛 💠 :       |
| Marcição de Pós-Graduação                                                                                                    |                                                                                                    | Sair          |
| Início Dados da Inscrição - Edital Estatistica 2019                                                                                                    | Dados salvo com sucesso                                                                                                    | ( <b>x</b> )  |
| <ul> <li>Finalizar Inscrição</li> <li>Dados Pessoais</li> <li>Informações Acadêmicas</li> <li>Comprovante de Proficiência em<br/>Língua Inglesa</li> <li>Currículo Lattes</li> <li>Formulário de Avaliação do Histórico<br/>Escolar</li> </ul> | Comprovante de Proficiência em Língua Inglesa<br>Arquivo no formato PDF do comprovante de proficiência em língua inglesa de acordo com o subitem 3.6.7 do edital.<br>Escolher arquivo<br>CERTIFICADO DE INGLÊS.pdf |               |
| Formulário de Avaliação de Currículo                                                                                                    |                                                                                                    |               |
| Gerenciar Editais de Seleção                                                                                                    |                                                                                                    |               |
| Inscrições e Editais                                                                                                    |                                                                                                    |               |
| Acompanhamento                                                                                                    |                                                                                                    |               |
| Q Editais Inscritos                                                                                                    |                                                                                                    |               |
| © 2017 CPD - UnB.<br>Contato: inscposgraduacao@unb.br                                                                                                    |                                                                                                    |               |

6 – Insira o endereço eletrônico do Currículo Lattes e o arquivo no formato PDF do Currículo Lattes e clique na opção **salvar**.

| 🛯 Inscrição de Pós-Graduaç 🗙 🚺 Plataforma Lat                                                                                                    | tes x                                                                                                    |         |
|----------------------------------------------------------------------------------------------------|----------------------------------------------------------------------------------------------------|---------|
| ← → C ▲ Não seguro   https://inscpos.                                                                                                    | unb.br/index.php?formulario=form&form=275                                                                                                    | ☆ 💆 📀 🗄 |
| Marcição de Pós-Graduação                                                                                                    |                                                                                                    | Sair    |
| <ul> <li>Início</li> <li>Dados da Inscrição - Edital Estatistica 2019</li> </ul>                                                                                                    | Dados salvo com sucesso                                                                                                    | x       |
| <ul> <li>Finalizar Inscrição</li> <li>Dados Pessoais</li> <li>Informações Acadêmicas</li> <li>Comprovante de Proficiência em<br/>Língua Inglesa</li> <li>Currículo Lattes</li> <li>Formulário de Avaliação do Histórico<br/>Escolar</li> <li>Formulário de Avaliação de Currículo</li> </ul> | Currículo Lattes         Endereço eletrônico do Currículo Lattes         http://lattes.cnpq.br/000000000000         Arquivo no formato PDF do Currículo Lattes.         Escolher arquivo CURRICULO LATTES.pdf |         |
| Gerenciar Editais de Seleção                                                                                                    |                                                                                                    |         |
| Inscrições e Editais                                                                                                    |                                                                                                    |         |
| Acompanhamento                                                                                                    |                                                                                                    |         |
| Q Editais Inscritos                                                                                                    |                                                                                                    |         |
| © 2017 CPD - UnB.<br>Contato: inscposgraduacao@unb.br                                                                                                    |                                                                                                    |         |

6.1 – Os candidatos que não possuírem o Currículo Lattes deverão realizar o cadastro do currículo no endereço <u>http://lattes.cnpq.br/</u> e seguir as orientações do item anterior.

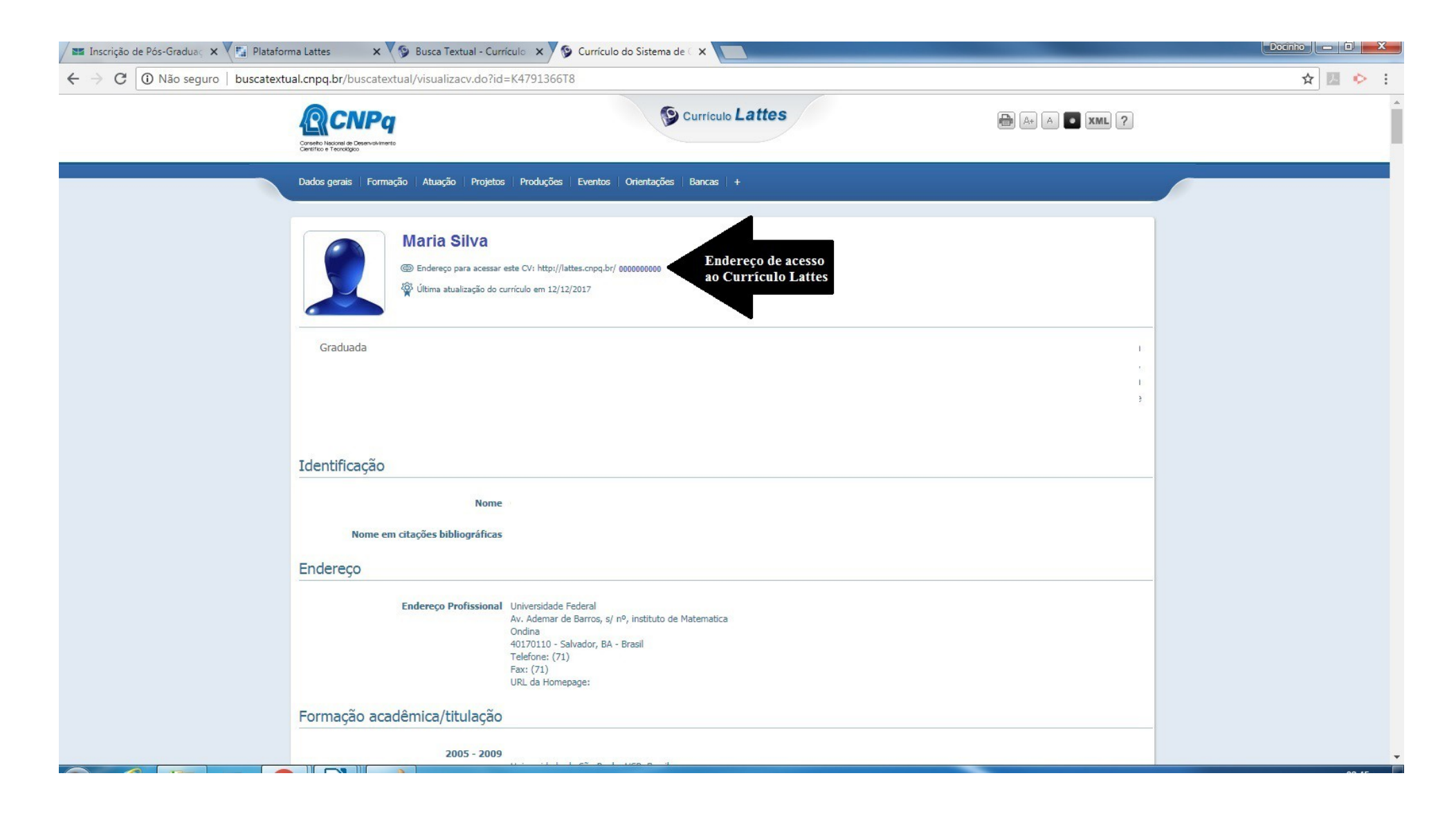

7 – No Formulário de Avaliação do Histórico Escolar, deverão ser preenchidos os nomes das disciplinas e as respectivas notas, observando o grupo correspondente.

| Inscrição de Pos-Graduaç 🛪 👔 Plataforma L             | attes X                                                                                    |        |                  |
|-------------------------------------------------------|--------------------------------------------------------------------------------------------|--------|------------------|
| ← → C ▲ Não seguro   https://inscpo                   | s.unb.br/index.php?formulario=form&form=277                                                | ର୍ 🕁 🗾 | <mark>و</mark> : |
| Minscrição de Pós-Graduação                           |                                                                                            |        | Sair             |
| A Início                                              |                                                                                            |        |                  |
| Dados da Inscrição - Edital Estatistica 2019          | Formulário de Avaliação do Histórico Escolar                                               |        |                  |
| Sinalizar Inscrição                                   | Grupo 1 - Nome da Disciplina 1 (conforme Histórico Escolar)                                |        |                  |
| Dados Pessoais                                        | Teoria dos Números 1                                                                       |        |                  |
| Informações Acadêmicas                                |                                                                                            |        |                  |
| Comprovante de Proficiência em<br>Língua Inglesa      | Grupo 1 - Nota da disciplina 1 (de 0 a 100, conforme itens 5.1, 5.1.1.8 e 5.1.1.9).<br>100 |        |                  |
| Currículo Lattes                                      | Grupo 1 - Nome da Disciplina 2 (conforme Histórico Escolar)                                |        |                  |
| Formulário de Avaliação do Histórico<br>Escolar       | Cálculo Numérico                                                                           |        |                  |
| Formulário de Avaliação de Currículo                  | Grupo 1 - Nota da Disciplina 2 (de 0 a 100, conforme itens 5.1, 5.1.1.8 e 5.1.1.9).        |        |                  |
| Gerenciar Editais de Seleção                          | 90                                                                                         |        |                  |
| Inscrições e Editais                                  |                                                                                            |        |                  |
| Acompanhamento                                        | Grupo 1 - Nome da Disciplina 3 (conforme Historico Escolar)<br>Álgebra Linear              |        |                  |
| Q Editais Inscritos                                   | Grupo 1 - Nota da Disciplina 3 (de 0 a 100, conforme itens 5.1, 5.1.1.8 e 5.1.1.9).<br>70  |        |                  |
|                                                       | Grupo 2 - Nome da Disciplina 1 (conforme Histórico Escolar)                                |        |                  |
|                                                       | Processos Estocásticos                                                                     |        |                  |
|                                                       | Grupo 2 - Nota da Disciplina 1 (de 0 a 100, conforme itens 5.1, 5.1.1.8 e 5.1.1.9).        |        |                  |
|                                                       | 2U                                                                                         |        |                  |
|                                                       | Grupo 2 - Nome da Disciplina 2 (conforme Histórico Escolar)                                |        |                  |
| © 2017 CPD - UnB.<br>Contato: inscposgraduacao@unb.br | Introdução a Probabilidade                                                                 |        |                  |
|                                                       |                                                                                            | 1      | 10:04            |

| 📕 Inscrição de Pós-Graduaç 🗙 🔀 Plataforma             | Lattes X                                                                                  | Docinho 🗕 🖬 🗙 |
|-------------------------------------------------------|-------------------------------------------------------------------------------------------|---------------|
| ← → C ▲ Não seguro   https://inscp                    | os.unb.br/index.php?formulario=form&form=277                                              | ९☆ 🗾 🐤 :      |
| Marcição de Pós-Graduação                             |                                                                                           | Sair          |
|                                                       | Grupo 2 - Nome da Disciplina 2 (conforme Histórico Escolar)                               |               |
| Dados da Inscrição - Edital Estatistica 2019          |                                                                                           |               |
| Finalizar Inscrição                                   | Grupo 2 - Nota da Disciplina 2 (de 0 a 100, conforme itens 5.1, 5.1.1.8 e 5.1.1.9).<br>85 |               |
| Dados Pessoais                                        | 1000                                                                                      |               |
| Informações Acadêmicas                                | Grupo 2 - Nome da Disciplina 3 (conforme Histórico Escolar)                               |               |
| Comprovante de Proficiência em<br>Língua Inglesa      |                                                                                           |               |
| Currículo Lattes                                      | Grupo 2 - Nota da Disciplina 3 (de 0 a 100, conforme itens 5.1, 5.1.1.8 e 5.1.1.9).       |               |
| Formulário de Avaliação do Histórico<br>Escolar       |                                                                                           |               |
| Formulário de Avaliação de Currículo                  | Grupo 3 - Nome da Disciplina 1 (conforme Histórico Escolar)                               |               |
| Gerenciar Editais de Seleção                          | Análise de Séries Temporais                                                               |               |
| Inscrições e Editais                                  | Grupo 3 - Nota da Disciplina 1 (de 0 a 100, conforme itens 5.1, 5.1.1.8 e 5.1.1.9).       |               |
| Acompanhamento                                        | 95                                                                                        |               |
| Q Editais Inscritos                                   | Grupo 3 - Nome da Disciplina 2 (conforme Histórico Escolar)<br>Amostragem                 |               |
|                                                       | Grupo 3 - Nota da Disciplina 2 (de 0 a 100, conforme itens 5.1, 5.1.1.8 e 5.1.1.9).<br>87 |               |
|                                                       | Grupo 3 - Nome da Disciplina 3 (conforme Histórico Escolar)<br>Análise Multivariada       |               |
|                                                       | Grupo 3 - Nota da Disciplina 3 (de 0 a 100, conforme itens 5.1, 5.1.1.8 e 5.1.1.9).<br>80 |               |
| © 2017 CPD - UnB.<br>Contato: inscposgraduacao@unb.br | Grupo 4 - Nome da Disciplina (conforme Histórico Escolar)                                 |               |

7.1 – Conforme o especificado no subitem 3.6.5, deverá ser anexado o programa oficial da disciplina relacionada no Grupo 4. Após todos os campos preenchidos, clique na opção **salvar**.

| <ul> <li></li></ul>                                                                                                    | 🛯 Inscrição de Pós-Graduaç 🗙 🚺 Plataforma I      | Lattes X                                                                                                    | Docinho — 🗆 🗙 |
|----------------------------------------------------------------------------------------------------|--------------------------------------------------|----------------------------------------------------------------------------------------------------|---------------|
| Inscrição de Pols-Graduação       Grupo 3 - Note da Disciplina 1 (de 0 a 100, conforme Rens 5.1, 5.1.1.8 e 5.1.59).       95         Inscrição da Pols-Graduação       Grupo 3 - Note da Disciplina 2 (conforme Rens 5.1, 5.1.1.8 e 5.1.59).       95         Inscrição da Pols-Graduação       Grupo 3 - Note da Disciplina 2 (conforme Rens 5.1, 5.1.1.8 e 5.1.59).       97         Inscrição da Pols-Graduação       Grupo 3 - Note da Disciplina 2 (conforme Rens 5.1, 5.1.1.8 e 5.1.59).       97         Inscrição da Pols-Graduação da Conicola       Grupo 3 - Note da Disciplina 2 (conforme Rens 5.1, 5.1.1.8 e 5.1.59).       97         Inscriçõas da Roização da Conicola       Grupo 3 - Note da Disciplina 2 (conforme Rens 5.1, 5.1.1.8 e 5.1.59).       97         Inscriçõas da Roização da Conicola       Grupo 3 - Note da Disciplina 3 (conforme Rens 5.1, 5.1.1.8 e 5.1.59).       97         Inscriçõas da Roização da Conicola       Grupo 3 - Note da Disciplina 3 (conforme Rens 5.1, 5.1.1.8 e 5.1.59).       97         Inscriçõas da Roização da Conicola       Grupo 4 - Note da Disciplina 3 (conforme Rens 5.1, 5.1.1.8 e 5.1.59).       97         Inscriçõas da Roização da Conicola       Grupo 4 - Note da Disciplina de Inferência Estatistica       97         Inscriçõas e Cititas       Grupo 4 - Note da Disciplina de Inferência Estatistica (de 0 a 100, conforme Rens 5.1, 5.1.1.8 e 5.1.1.9).       97         Inscriçõas e Cititas       Grupo 4 - Note da Disciplina de Inferência Estatistica constante no Nistátrica Escolar/ <th>← → C ▲ Não seguro   https://inscpc</th> <th>s.unb.br/index.php?formulario=form&amp;form=277</th> <th>९ 🕁 🗵 📀 :</th>                                                                                                    | ← → C ▲ Não seguro   https://inscpc              | s.unb.br/index.php?formulario=form&form=277                                                                                                    | ९ 🕁 🗵 📀 :     |
| <td< th=""><th>Marcição de Pós-Graduação</th><th></th><th>Sair</th></td<>                                                                                                    | Marcição de Pós-Graduação                        |                                                                                                    | Sair          |
| Data da nasorigão - Edital Extatística 2019                                                                                                    | nício                                            | Grupp 3 - Nota da Disciplina 1 (de 0 a 100 conforma itans 5.1.5.1.1.8.e. 5.1.1.9)                                                                                                    |               |
| S       Finalizar Inscrição       Grupo 3 - Nome da Disciplina 2 (conforme Histórico Escolar)         Montragée       Amostragem         Informações Acadêmicas       Grupo 3 - Nome da Disciplina 2 (conforme Histórico Escolar)         Orguna Inglesa       Grupo 3 - Nome da Disciplina 2 (conforme Histórico Escolar)         Orguna Inglesa       Grupo 3 - Nome da Disciplina 2 (conforme Histórico Escolar)         Orguna Inglesa       Grupo 3 - Nome da Disciplina 2 (conforme Histórico Escolar)         Orguna Inglesa       Grupo 3 - Nome da Disciplina 3 (conforme Histórico Escolar)         Anostragem       Grupo 3 - Nome da Disciplina 3 (conforme Histórico Escolar)         Anostragem       Grupo 3 - Nome da Disciplina 3 (conforme Histórico Escolar)         Anostragem       Grupo 3 - Nome da Disciplina 3 (conforme Histórico Escolar)         Mariales Multivariada       Grupo 3 - Nome da Disciplina 3 (conforme Histórico Escolar)         Mariales Inscribes       Grupo 4 - Nome da Disciplina 2 (conforme Histórico Escolar)         Morguna - Nome da Disciplina (conforme Histórico Escolar)       Inferência Estatistica         Grupo 4 - Nome da Disciplina de Inferência Estatistica (de 0 a 100, conforme itens 5.1, 5.1.1.8 e 5.1.1.9).       Bo         Grupo 4 - Nome da Disciplina de Inferência Estatistica (de 0 a 100, conforme itens 5.1, 5.1.1.8 e 5.1.1.9).       Bo         Grupo 4 - Nome da Disciplina de Inferência Estatistica (de 0 a 100, conforme itens 5.1, 5.1.1.8 e 5.1.                                                                                                    | Dados da Inscrição - Edital Estatistica 2019     | 95                                                                                                    |               |
| Podos Pessoais       Annotatagen         Informações Académicas       rupo 3 - Nota da Disciplina 2 (de 0 a 100, conforme Htts 5.1, 5.1.1.8 e 5.1.9).         O Curriculo Lattes       rupo 3 - Note da Disciplina 2 (de 0 a 100, conforme Htts 5.1, 5.1.1.8 e 5.1.9).         Tormulário de Availação do Nitstoire<br>Escolar       rupo 3 - Note da Disciplina 3 (conforme Htts/frico Escolar)         Ansilese Multivariada       rupo 4 - Note da Disciplina 3 (de 0 a 100, conforme Htts/frico Escolar)         Ansilese Multivariada       rupo 4 - Note da Disciplina 3 (de 0 a 100, conforme Htts/frico Escolar)         Intervições Estitais       rupo 4 - Note da Disciplina 3 (de 0 a 100, conforme Htts/frico Escolar)         Intervições Estitais       rupo 4 - Note da Disciplina 3 (de 0 a 100, conforme Htts/frico Escolar)         Intervições Estitais       rupo 4 - Note da Disciplina 2 (de 0 a 100, conforme Htts/frico Escolar)         Intervições Estitais       rupo 4 - Note da Disciplina 2 (de 0 a 100, conforme Htts/frico Escolar)         Intervições Estitais       rupo 4 - Note da Disciplina 2 (de 0 a 100, conforme Htts/frico Escolar)         Intervições Estitais       rupo 4 - Note da Disciplina 2 (de 0 a 100, conforme Htts/frico Escolar)         Intervições Estitais       rupo 4 - Note da Disciplina A Disciplina A Disciplina A Disciplina A Disciplina A Disciplina A Disciplina A Disciplina A Disciplina A Disciplina A Disciplina A Disciplina A Disciplina A Disciplina A Disciplina A Disciplina A Disciplina A Disciplina A Disciplina A Disciplina A Disciplina A Disciplina A Discipli                                                                                                    | Einalizar Inscrição                              | Grupo 3 - Nome da Disciplina 2 (conforme Histórico Escolar)                                                                                                    |               |
| Informações Académicas       Prupo 3 - Nota da Disciplina 2 (de 0 a 100, conforme itens 5.1, 5.1.1.8 e 5.1.9).         Curricul Lattes       Prupo 3 - Nota da Disciplina 3 (de 0 a 100, conforme itens 5.1, 5.1.1.8 e 5.1.9).         O Curricul Lattes       Prupo 3 - Nota da Disciplina 3 (conforme itens 5.1, 5.1.1.8 e 5.1.9).         Prupo 3 - Nota da Disciplina 3 (de 0 a 100, conforme itens 5.1, 5.1.1.8 e 5.1.9).       Prupo 3 - Nota da Disciplina 3 (de 0 a 100, conforme itens 5.1, 5.1.1.8 e 5.1.9).         Prupo 4 - Nota da Disciplina 3 (de 0 a 100, conforme itens 5.1, 5.1.1.8 e 5.1.9).       Prupo 4 - Note da Disciplina 3 (de 0 a 100, conforme itens 5.1, 5.1.1.8 e 5.1.9).         Prupo 4 - Nome da Disciplina 3 (de 0 a 100, conforme itens 5.1, 5.1.1.8 e 5.1.9).       Prupo 4 - Nome da Disciplina 3 (de 0 a 100, conforme itens 5.1, 5.1.1.8 e 5.1.9).         Prupo 4 - Nome da Disciplina 3 (de 0 a 100, conforme itens 5.1, 5.1.1.8 e 5.1.9).       Prupo 4 - Nome da Disciplina (conforme Histórico Escolar)         Inferência Estatística       Grupo 4 - Nota da Disciplina de Inferência Estatística (de 0 a 100, conforme itens 5.1, 5.1.1.8 e 5.1.9).         Po       Orupo 4 - Nota da Disciplina de Inferência estatística constante no Histórico Escolar.(Item 3.6.5).         Escolher arquivo PROGRAMA DA DISCIPLINA DE INFERÊNCIA ESTATÍSTICA pdf         Nota explicativa de conversão de notas para disciplinas cursadas en instituições estrangeiras con sistemas de notas diferentes do sistema brasileiro subitem 5.1.9.1.9.0.0.0.0.0.0.0.0.0.0.0.0.0.0.0.0                                                                                                    | Dados Pessoais                                   | Amostragem                                                                                                    |               |
| Image: Support of the de de Proficiência em Linguistic (or de l'objectificatione de l'objectificatione de l'objectification | Informações Acadêmicas                           | Grupp 3 - Nota da Disciplina 2 (de 0 a 100 conforma itens 5 1 5 1 1 8 e 5 1 1 9)                                                                                                    |               |
| Curriculo Lattes   Pormulário de Avaliação do Histórico   Ecclar   Formulário de Avaliação do Curriculo   Pormulário de Avaliação do Curriculo   Correnciar Editaia de Seleção   Inscrições e Editais   Companhamento   Portupo 4 - Nome da Disciplina 3 (de 0 a 100, conforme Histórico Escolar)   Inferência Estatistica   Portupo 4 - Nome da Disciplina (conforme Histórico Escolar)   Inferência Estatistica   Grupo 4 - Nome da Disciplina de Inferência Estatística (de 0 a 100, conforme itens 5.1, 5.1.1.8 e 5.1.1.9).   Bornulário de Avaliação do Curriculo   Portupo 4 - Nome da Disciplina de Inferência Estatística   Grupo 4 - Nota da Disciplina de Inferência Estatística (de 0 a 100, conforme itens 5.1, 5.1.1.8 e 5.1.1.9).   Bornulário de Avaliação do Disciplina de Inferência Estatística (de 0 a 100, conforme itens 5.1, 5.1.1.8 e 5.1.1.9).   Bornulário de Inferência Estatística (de 0 a 100, conforme itens 5.1, 5.1.1.8 e 5.1.1.9).   Bornulário de Inferência Estatística (de 0 a 100, conforme itens 5.1, 5.1.1.8 e 5.1.1.9).   Bornulário de Inferência Estatística (de 0 a 100, conforme itens 5.1, 5.1.1.8 e 5.1.1.9).   Bornulário de Inferência Estatística (de 0 a 100, conforme itens 5.1, 5.1.1.8 e 5.1.1.9).   Bornulário de Inferência Estatística (de 0 a 100, conforme itens 5.1, 5.1.1.8 e 5.1.1.9).   Bornulário de Inferência Estatística constante no Histórico Escolar.(Item 3.6.5).   Eccloher arquivo PROGRAMA DA DISCIPLINA DE INFERÊNCIA ESTATÍSTICA pdf   Nata explicativa de conversão de notas para disciplinas cursadas em instituições estrangeiras com sistemas de notas diferentes do sistema brasilei                                                                                                    | Comprovante de Proficiência em<br>Língua Inglesa | 87                                                                                                    |               |
| <ul> <li>Análise Multivariada</li> <li>Análise Multivariada</li> <li>Análise Multivariada</li> <li>Grupo 3 - Nota da Disciplina 3 (de 0 a 100, conforme itens 5.1, 5.1.1.8 e 5.1.1.9).</li> <li>Bornacirções e Editais</li> <li>Inscrições e Editais</li> <li>Grupo 4 - Nome da Disciplina (conforme Histórico Escolar)</li> <li>Inferência Estatística</li> <li>Grupo 4 - Nome da Disciplina de Inferência Estatística (de 0 a 100, conforme itens 5.1, 5.1.1.8 e 5.1.1.9).</li> <li>Bornauhamento</li> <li>Grupo 4 - Nome da Disciplina (conforme Histórico Escolar)</li> <li>Inferência Estatística</li> <li>Grupo 4 - Nome da Disciplina de Inferência Estatística (de 0 a 100, conforme itens 5.1, 5.1.1.8 e 5.1.1.9).</li> <li>Bornauhamento</li> <li>Grupo 4 - Nome da Disciplina de Inferência Estatística (de 0 a 100, conforme itens 5.1, 5.1.1.8 e 5.1.1.9).</li> <li>Bornauhamento</li> <li>Grupo 4 - Nome da Disciplina de Inferência Estatística (de 0 a 100, conforme itens 5.1, 5.1.1.8 e 5.1.1.9).</li> <li>Bornauhamento</li> <li>Grupo 4 - Nome da Disciplina de Inferência Estatística (de 0 a 100, conforme itens 5.1, 5.1.1.8 e 5.1.1.9).</li> <li>Bornauhamento</li> <li>Grupo 4 - Nome da Disciplina de Inferência Estatística (de 0 a 100, conforme itens 5.1, 5.1.1.8 e 5.1.1.9).</li> <li>Bornauhamento</li> <li>Grupo 4 - Nome da Disciplina de Inferência Estatística constante no Histórico Escolar.(Item 3.6.5).</li> <li>Escolher arquivo PROGRAMA DA DISCIPLINA DE INFERÊNCIA ESTATÍSTICA pdf</li> <li>Nota explicativa de conversão de notas para disciplinas cursadas em instituições estrangeiras com sistemas de notas diferentes do sistema brasileiro subitem 5.1.1.9 do edital (quando couber)</li> <li>Escolher arquivo Nenhum Arquivo Selecionado</li> <li>SMUMR</li> </ul>                                                                                                    | Currículo Lattes                                 | Grupo 3 - Nome da Disciplina 3 (conforme Histórico Escolar)                                                                                                    |               |
| Pornulário de Avaliação de Curriculo                Grupo 3 - Nota da Disciplina 3 (de 0 a 100, conforme itens 5.1, 5.1.1.8 e 5.1.1.9).                                                                                                    | Formulário de Avaliação do Histórico<br>Escolar  | Análise Multivariada                                                                                                    |               |
| Generaler Editais de Seleção       80         Inscrições e Editais       Grupo 4 - Nome da Disciplina (conforme Histórico Escolar)         Inferência Estatistica       Grupo 4 - Nome da Disciplina de Inferência Estatística (de 0 a 100, conforme itens 5.1, 5.1.1.8 e 5.1.1.9).         B       Grupo 4 - Nota da Disciplina de Inferência Estatística (de 0 a 100, conforme itens 5.1, 5.1.1.8 e 5.1.1.9).         B       Grupo 4 - Arquivo no formato PDF do Programa oficial da disciplina de inferência estatística constante no Histórico Escolar.(Item 3.6.5).         Escolher arquivo PROGRAMA DA DISCIPLINA DE INFERÊNCIA ESTATÍSTICA.pdf         Nata explicativa de conversão de notas para disciplinas cursadas em instituições estrangeiras com sistemas de notas diferentes do sistema brasileiro subitem 5.1.1.9 do edital (quando couber)         Escolher arquivo Nenhum Arquivo Selecionado         SALMAF                                                                                                    | Formulário de Avaliação de Currículo             | Grupo 3 - Nota da Disciplina 3 (de 0 a 100, conforme itens 5.1, 5.1.1.8 e 5.1.1.9).                                                                                                    |               |
| Inscrições e Editais   Acompanhamento   Carupa - Nome da Disciplina (conforme Histórico Escolar)   Inferência Estatística   Grupo 4 - Nota da Disciplina de Inferência Estatística (de 0 a 100, conforme itens 5.1, 5.1.1.8 e 5.1.1.9).   Beltais Inseritos   Grupo 4 - Arquivo no formato PDF do Programa oficial da disciplina de inferência estatística constante no Histórico Escolar.(Item 3.6.5).   Escolher arquivo PROGRAMA DA DISCIPLINA DE INFERÊNCIA ESTATÍSTICA.pdf   Nota explicativa de conversão de notas para disciplinas cursadas em instituições estrangeiras com sistemas de notas diferentes do sistema brasileiro subitem 5.1.1.9 do edital (quando couber)   Escolher arquivo Nenhum Arquivo Selecionado                                                                                                    | Gerenciar Editais de Seleção                     | 80                                                                                                    |               |
| Acompanhamento       Grupo 4 - Nome da Disciplina (conforme Historico Escolar)         Inferéncia Estatística       Grupo 4 - Nota da Disciplina de Inferência Estatística (de 0 a 100, conforme itens 5.1, 5.1.1.8 e 5.1.1.9).         89       Grupo 4 - Arquivo no formato PDF do Programa oficial da disciplina de inferência estatística constante no Histórico Escolar.(Item 3.6.5).         Escolher arquivo PROGRAMA DA DISCIPLINA DE INFERÊNCIA ESTATÍSTICA.pdf         Nota explicativa de conversão de notas para disciplinas cursadas em instituições estrangeiras com sistemas de notas diferentes do sistema brasileiro subitem 5.1.1.9 do edital (quando couber)         Escolher arquivo Nenhum Arquivo Selecionado                                                                                                    | Inscrições e Editais                             |                                                                                                    |               |
| Q Editais Inscritos       Grupo 4 - Nota da Disciplina de Inferência Estatística (de 0 a 100, conforme itens 5.1, 5.1.1.8 e 5.1.1.9).         B       Grupo 4 - Arquivo no formato PDF do Programa oficial da disciplina de inferência estatística constante no Histórico Escolar.(Item 3.6.5).         Escolher arquivo       PROGRAMA DA DISCIPLINA DE INFERÊNCIA ESTATÍSTICA.pdf         Nota explicativa de conversão de notas para disciplinas cursadas em instituições estrangeiras com sistemas de notas diferentes do sistema brasileiro subitem 5.1.1.9 do edital (quando couber)         Escolher arquivo       Nenhum Arquivo Selecionado                                                                                                    | Acompanhamento                                   | Grupo 4 - Nome da Disciplina (conforme Historico Escolar)<br>Inferência Estatística                                                                                                    |               |
| Grupo 4 - Arquivo no formato PDF do Programa oficial da disciplina de inferência estatística constante no Histórico Escolar.(item 3.6.5). Escolher arquivo PROGRAMA DA DISCIPLINA DE INFERÊNCIA ESTATÍSTICA.pdf Nota explicativa de conversão de notas para disciplinas cursadas em instituições estrangeiras com sistemas de notas diferentes do sistema brasileiro subitem 5.1.1.9 do edital (quando couber) Escolher arquivo Nenhum Arquivo Selecionado SALVAR                                                                                                    | Q Editais Inscritos                              | Grupo 4 - Nota da Disciplina de Inferência Estatística (de 0 a 100, conforme itens 5.1, 5.1.1.8 e 5.1.1.9).<br>89                                                                                                    |               |
| Nota explicativa de conversão de notas para disciplinas cursadas em instituições estrangeiras com sistemas de notas diferentes do sistema brasileiro subitem 5.1.1.9 do edital (quando couber)<br>Escolher arquivo<br>Nenhum Arquivo Selecionado                                                                                                    |                                                  | Grupo 4 - Arquivo no formato PDF do Programa oficial da disciplina de inferência estatística constante no Histórico Escolar.(item 3.6.5). Escolher arquivo PROGRAMA DA DISCIPLINA DE INFERÊNCIA ESTATÍSTICA.pdf                                 |               |
|                                                                                                    |                                                  | Nota explicativa de conversão de notas para disciplinas cursadas em instituições estrangeiras com sistemas de notas diferentes do sistema brasileiro subitem 5.1.1.9 do edital (quando couber<br>Escolher arquivo<br>Nenhum Arquivo Selecionado | r)            |
| © 2017 CPD - UnB.                                                                                                    | © 2017 CPD - UnB.                                |                                                                                                    |               |
| Contato: inscposgraduacao@unb.br                                                                                                    | Contato: inscposgraduacao@unb.br                 |                                                                                                    |               |

8 – No **Formulário de Avaliação e Currículo,** deverá ser inserida a pontuação de cada item e o respectivo comprovante, observando o Anexo 3 do edital.

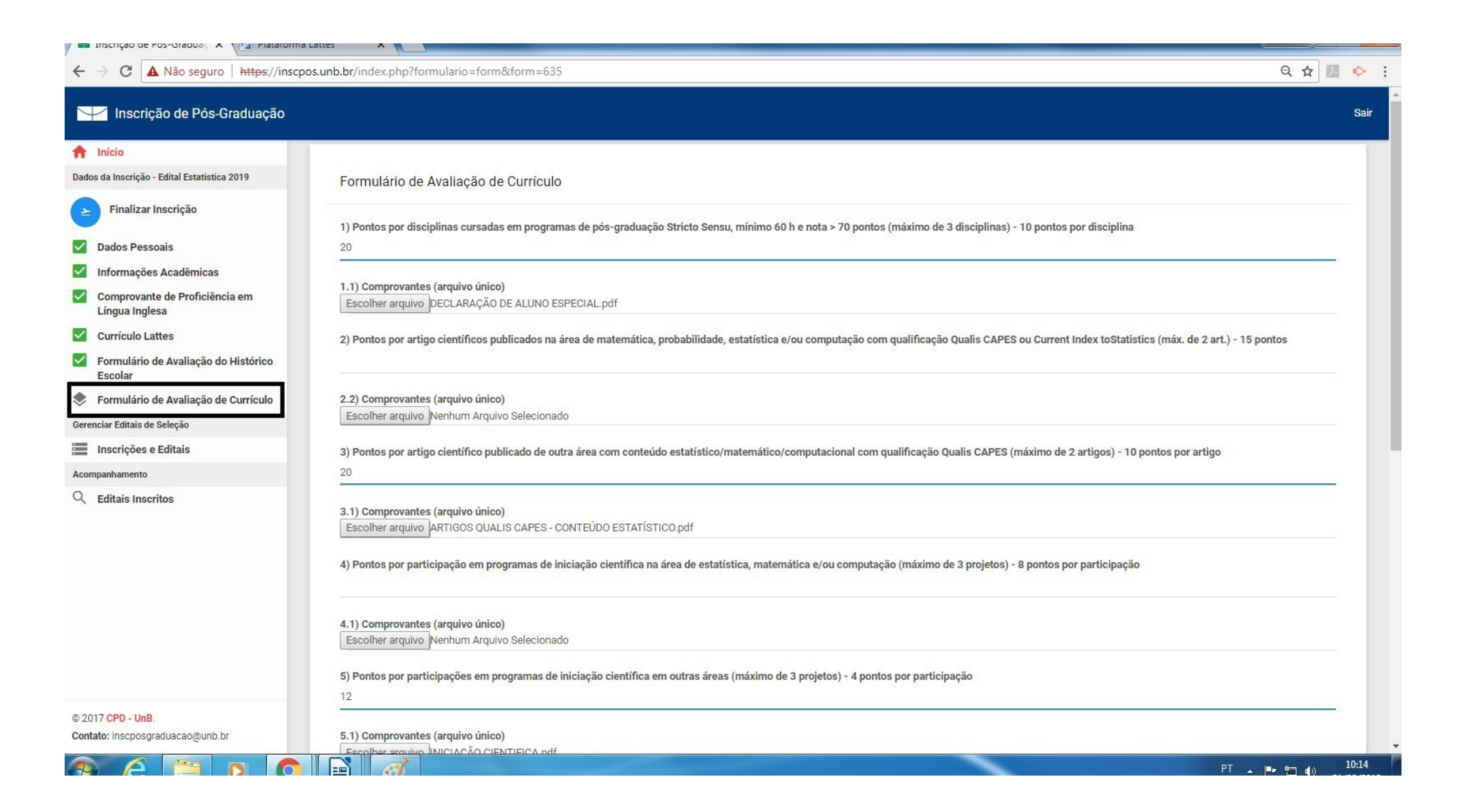

# 8.1 – Após o preenchimento dos campos e dos comprovantes anexados, clique na opção **salvar**.

| 🖀 Inscrição de Pós-Graduaç 🗙 🌇 Plataforma                                                                          | Lattes ×                                                                                                    | Docinho — 🗊 🗙 |
|----------------------------------------------------------------------------------------------------|----------------------------------------------------------------------------------------------------|---------------|
| ← → C ▲ Não seguro   https://inscpo                                                                                | os.unb.br/index.php?formulario=form&form=635                                                                                                    | ९ 🕁 🗾 📀 🗄     |
| 🦯 Inscrição de Pós-Graduação                                                                                       |                                                                                                    | Sair          |
| 1 Início                                                                                                    | 5) Pontos por participações em programas de iniciação científica em outras áreas (máximo de 3 projetos) - 4 pontos por participação                                                              |               |
| Dados da Inscrição - Edital Estatistica 2019                                                                       | 12                                                                                                    |               |
| 连 Finalizar Inscrição                                                                                              | 5.1) Comprovantes (arquivo único)                                                                                                    |               |
| Dados Pessoais                                                                                                    | Escolher arquivo INICIAÇÃO CIENTIFICA.pdf                                                                                                    |               |
| Informações Acadêmicas                                                                                             | 6) Pontos por trabalho apresentado em congresso científico nacional ou internacional na área de estatística, matemática e/ou computação (máximo de 2 trabalhos) - 5 pontos por trabalho          | *             |
| Comprovante de Proficiência em<br>Língua Inglesa                                                                   |                                                                                                    |               |
| Currículo Lattes                                                                                                   | 6.1) Comprovantes (arquivo único) Escolher arquivo TRABALHO APRESENTADO EM CONGRESSO ESTATÍSTICO.pdf                                                                                             |               |
| <ul> <li>Formulário de Avaliação do Histórico<br/>Escolar</li> <li>Formulário de Avaliação de Currículo</li> </ul> | 7) Pontos por trabalho completo publicado em anais de congresso científico nacional ou internacional na área de estatistica, matemática e/ou computação (máximo de 2 trabalhos) - 7 pontos p     | or trab.      |
| Gerenciar Editais de Seleção                                                                                       |                                                                                                    |               |
| Inscrições e Editais                                                                                               | 7.1) Comprovantes (arquivo único)<br>Escolher arquivo Nenhum Arquivo Selecionado                                                                                                    |               |
| Acompanhamento                                                                                                    |                                                                                                    |               |
| Q Editais Inscritos                                                                                                | 8) Pontos por resumo de publicado em anais de congresso científico nacional ou internacional na área de estatística, matemática e/ou Computação (máximo de 2 trabalhos) - 2 pontos por traba     | alho          |
|                                                                                                    | 8.1) Comprovantes (arquivo único)<br>Escolher arquivo Nenhum Arquivo Selecionado                                                                                                    |               |
|                                                                                                    | 9) Pontos por exercício semestral de monitoria e/ou docência em curso superior de graduação em disciplinas na área de estatística, matemática e/ou computação (máximo de 4 sem) - 3 Pontos<br>12 | s cada sem.   |
|                                                                                                    | 9.1) Comprovantes (arquivo único)                                                                                                    |               |
| © 2017 CPD - UnB.<br>Contato: inscposgraduacao@unb.br                                                              | SALVAR                                                                                                    |               |

9 – Após o preenchimento dos formulários, selecione a opção **Finalizar Inscrição.** Confira atentamente se todos os dados e comprovantes anexados estão corretos.

| 🖉 Inscrição de Pós-Graduaç 🗙 🚺 Platafor                                                                             | orma Lattes X Docinto                                                                                                    | - 0 ×        |
|----------------------------------------------------------------------------------------------------|----------------------------------------------------------------------------------------------------|--------------|
| ← → C ▲ Não seguro   https://ins                                                                                    | iscpos.unb.br/index.php?formulario=visualizar                                                                                                    | <b>2</b> • : |
| Marcição de Pós-Graduação                                                                                           |                                                                                                    | Sair         |
| <ul> <li>Início</li> <li>Dados da Inscrição - Edital Estatistica 2019</li> <li>Finalizar Inscrição</li> </ul>       | ATENÇÃO!<br>Confira os dados da sua inscrição e na parte de baixo desta tela você terá que confirmar o envio da sua inscrição clicando no botão "CONCLUIR ENVIAR", sua inscrição SÓ SERÁ ENVIADA APÓS ESTA ATIVIDADE.<br>Você poderá editar os dados da incrição enquanto não enviar. |              |
| <ul> <li>Dados Pessoais</li> <li>Informações Acadêmicas</li> </ul>                                                  | Dados Pessoais                                                                                                    |              |
| Comprovante de Proficiência em<br>Língua Inglesa                                                                    | Nome<br>Maria Silva                                                                                                    |              |
| <ul> <li>Currículo Lattes</li> <li>Formulário de Avaliação do Histórico<br/>Escolar</li> </ul>                      | Data de Nascimento<br>01/01/1990<br>CPF                                                                                                    |              |
| Formulario de Avaliação de Curriculo                                                                                | 000.000-00                                                                                                    |              |
| Inscrições e Editais                                                                                                | RG 23232321                                                                                                    |              |
| Acompanhamento<br>Q. Editais Inscritos                                                                              | Endereço<br>Rua 15 casa 4<br>CEP<br>72850-000<br>Telefone Fixo<br>(61)9999-9999_<br>Telefone Celular<br>(61)8888-8888_                                                                                                    |              |
| © 2017 CPD - UnB.<br>Contate: inconcerned inconfiguration br<br>nttps://inscpos.unb.br/index.php?formulario=visuali | E-mail<br>maria@gmail.com<br>Declaração de Raça/Cor                                                                                                    |              |

### 9.1 – Após a conferência dos dados e dos arquivos, selecione a opção **CONCLUIR E ENVIAR.**

| 🖴 Inscrição de Pós-Graduaç 🗙 🚺 Platafor                            | ma Lattes ×                                                                                                    | Docinho 🔲 🔲 📈 |
|--------------------------------------------------------------------|----------------------------------------------------------------------------------------------------|---------------|
| . → C ▲ Não seguro   https://ins                                   | cpos.unb.br/index.php?formulario=visualizar                                                                                                    | ९ 🖈 🖪 💠 :     |
| Inscrição de Pós-Graduação                                         |                                                                                                    | Sair          |
| Início                                                             | 12                                                                                                    |               |
| ados da Inscrição - Edital Estatistica 2019<br>Finalizar Inscrição | 5.1) Comprovantes (arquivo único)<br>INICIAÇÃO CIENTIFICA.pdf                                                                                                    |               |
| Dados Pessoais                                                     | 6) Pontos por trabalho apresentado em congresso científico nacional ou internacional na área de estatística, matemática e/ou computação (máximo de 2 trabalhos) - 5 pontos por trabalho<br>10         |               |
| Informações Acadêmicas                                             | 6.1) Comprovantes (arquivo único)                                                                                                    |               |
| Comprovante de Proficiência em<br>Língua Inglesa                   | TRABALHO APRESENTADO EM CONGRESSO ESTATÍSTICO.pdf                                                                                                    |               |
| Currículo Lattes                                                   | 7) Pontos por trabalho completo publicado em anais de congresso científico nacional ou internacional na área de estatística, matemática e/ou computação (máximo de 2 trabalhos) - 7 pontos por trab   | <b>).</b>     |
| Formulário de Avaliação do Histórico<br>Escolar                    | 7.1) Comprovantes (arquivo único)<br>Não Encontrado - Favor reenviar o arquivo                                                                                                    |               |
| Formulário de Avaliação de Currículo                               | 8) Pontos nor resumo de publicado em anais de congresso científico nacional ou internacional na área de estatística matemática e/ou Computação (máximo de 2 trabalhos) - 2 pontos por trabalho        |               |
| erenciar Editais de Seleção                                        |                                                                                                    |               |
| Inscrições e Editais                                               | 8.1) Comprovantes (arquivo único)                                                                                                    |               |
| companhamento                                                      |                                                                                                    |               |
| 2 Editais Inscritos                                                | 9) Pontos por exercício semestral de monitoria e/ou docência em curso superior de graduação em disciplinas na área de estatística, matemática e/ou computação (máximo de 4 sem) - 3 Pontos cada<br>12 | sem.          |
|                                                                    | 9.1) Comprovantes (arquivo único)<br>MONITORIA.pdf                                                                                                    |               |
|                                                                    | Concluir preenchimento e enviar inscrição                                                                                                    |               |
| 2017 CPD - UnB.<br>ontato: inscposgraduacao@unb.br                 |                                                                                                    |               |
|                                                                    | PT .                                                                                                    | 10:19         |

### 9.2 – Aparecerá na tela a confirmação do envio da inscrição. Após essa etapa não será possível a alteração dos dados.

| 🛛 🔤 Inscrição de Pós-Graduaç 🗙 🗸 🔛 Platafon                                                                                                    | na Lattes 🗙 📃                                                                                                    |                                                                                                    | Docinho 📃 🗖 🔤 🗙                                                                                                    |
|----------------------------------------------------------------------------------------------------|----------------------------------------------------------------------------------------------------|----------------------------------------------------------------------------------------------------|----------------------------------------------------------------------------------------------------|
| ← → C ▲ Não seguro   https://ins                                                                                                    | cpos.unb.br/index.php?formulario=visualiza                                                                                                    | ar                                                                                                    | 익 ☆ 🗾 📀 :                                                                                                    |
| Inscrição de Pós-Graduação                                                                                                    |                                                                                                    |                                                                                                    | Sair                                                                                                    |
| <ul> <li>Inscrição de Pos-Graduação</li> <li>Início</li> <li>Dados da Inscrição - Edital Estatistica 2019</li> <li>Finalizar Inscrição</li> <li>Dados Pessoais</li> <li>Informações Acadêmicas</li> <li>Comprovante de Proficiência em<br/>Língua Inglesa</li> <li>Currículo Lattes</li> <li>Formulário de Avaliação do Histórico<br/>Escolar</li> <li>Formulário de Avaliação de Currículo</li> <li>Gerenciar Editais de Seleção</li> <li>Inscrições e Editais</li> <li>Acompanhamento</li> <li>Editais Inscritos</li> </ul> | 12<br>5.1) Comprovantes (arquivo único)<br>INICIAÇÃO CIENTIFICA.pdf<br>6) Pontos por trabalho apresentado em.<br>10<br>6.1) Comprovantes (arquivo único)<br>TRABALHO APRESENTADO EM CONGRESS<br>7) Pontos por trabalho completo publicado<br>7.1) Comprovantes (arquivo único)<br>Não Encontrado - Favor reenviar o arquivo<br>8) Pontos por resumo de publicado em ana<br>8.1) Comprovantes (arquivo único)<br>Não Encontrado - Favor reenviar o arquivo<br>9) Pontos por exercício semestral de monit<br>12<br>9.1) Comprovantes (arquivo único)<br>MONITORIA.pdf | Confirmar envio e conclusão Depois do envio você não poderá mais alterar seus dados de inscrição. CANCELAR ENVIAR 80 ESTATÍSTICO.pdf e em anais de congresso científico nacional ou internacional na área de estatística, matemática ais de congresso científico nacional ou internacional na área de estatística, matemática e/ou toria e/ou docência em curso superior de graduação em disciplinas na área de estatística, matemática e/ou | ção (máximo de 2 trabalhos) - 5 pontos por trabalho<br>ca e/ou computação (máximo de 2 trabalhos) - 7 pontos por trab.<br>Computação (máximo de 2 trabalhos) - 2 pontos por trabalho<br>etemática e/ou computação (máximo de 4 sem) - 3 Pontos cada sem. |
|                                                                                                    | Concluir preenchimento e enviar ir                                                                                                    | nscrição                                                                                                    |                                                                                                    |
| © 2017 CPD - UnB.<br>Contato: inscoosgraduacao@unb.br                                                                                                    |                                                                                                    |                                                                                                    |                                                                                                    |
| Contaitor inschosgraduacao(adno.br                                                                                                    |                                                                                                    |                                                                                                    |                                                                                                    |

# 9.3 – Aparecerá na parte superior da tela a confirmação do envio da inscrição.

| 🖉 🔤 Inscrição de Pós-Graduaç 🗙 🚺 Plat                 | aforma Lattes ×                                                                                                    | Docinho — 🗇 🗙 |
|-------------------------------------------------------|----------------------------------------------------------------------------------------------------|---------------|
| ← → C ▲ Não seguro   https://                         | /inscpos.unb.br/index.php                                                                                                    | ९☆ 🗷 🔶 :      |
| 🤟 Inscrição de Pós-Graduaçã                           | io                                                                                                    | Sair          |
| f Início                                              |                                                                                                    | ×             |
| Dados da Inscrição - Edital Estatistica 2019          |                                                                                                    |               |
| Conferir Dados                                        | EDITAIS COM INSCRIÇÕES ABERTAS                                                                                                    |               |
| Gerenciar Editais de Seleção                          | Seleção de Bolsista de Pós-Doutorado em Agronomia Nº 03/2018                                                                                                    |               |
| Inscrições e Editais                                  | Faculdade de Agronomia e Medicina Veterinária                                                                                                    | Inscreva-se   |
| Acompanhamento                                        | Período Inscrições: 23/08/2018 00:00:00 até 02/09/2018 23:59:00<br>Pós-Doutorado                                                                                                    |               |
| Q Editais Inscritos                                   | Programa de Pós-Graduação em Agronegócios - Edital Nacional<br>Faculdade de Agronomia e Medicina Veterinária<br>Período Inscrições: 13/08/2018 00:00:00 até 21/09/2018 23:59:00<br>Mestrado                                    | inscreva-se   |
|                                                       | Programa de Pós-Graduação em Agronegócios - Edital Estrangeiro<br>Faculdade de Agronomía e Medicina Veterinária<br>Período Inscrições: 13/08/2018 00:00:00 até 21/09/2018 23:59:00<br>Mestrado                                 | Inscreva-se   |
|                                                       | Seleção Nacional de Pós-Graduação em Relações Internacionais Nº 01/2018<br>Instituto de Relações Internacionais<br>Período Inscrições: 06/08/2018 00:00:00 até 07/09/2018 23:59:00<br>Mestrado e Doutorado                     | Inscreva-se   |
|                                                       | Seleção Internacional de Pós-Graduação em Relações Internacionais Nº 02/2018<br>Instituto de Relações Internacionais<br>Período Inscrições: 06/08/2018 00:00:00 até 07/09/2018 23:59:00<br>Mestrado e Doutorado                | Inscreva-se   |
|                                                       | Seleção de Pós-Graduação em Meio Ambiente e Desenvolvimento Rural Nº 01/2018 (Candidatos Residentes no País)<br>Faculdade de Planaltina<br>Período Inscrições: 01/08/2018 00:00:00 até 14/09/2018 00:00:00                     | Inscreva-se   |
| © 2017 CPD - UnB.<br>Contato: inscposgraduacao@unb.br | Mestrado Seleção de Pós-Graduação em Meio Ambiente e Desenvolvimento Rural Nº 01/2018 (Candidatos Estrangeiros Residentes no Exterior) Faculdade de Planaltina Período Inscrições: 01/08/2018 00:01:00 até 31/10/2018 23:59:00 | Inscreva-se   |
|                                                       |                                                                                                    | 10:20         |

9.4 – O candidato receberá por e-mail a confirmação de sua inscrição.

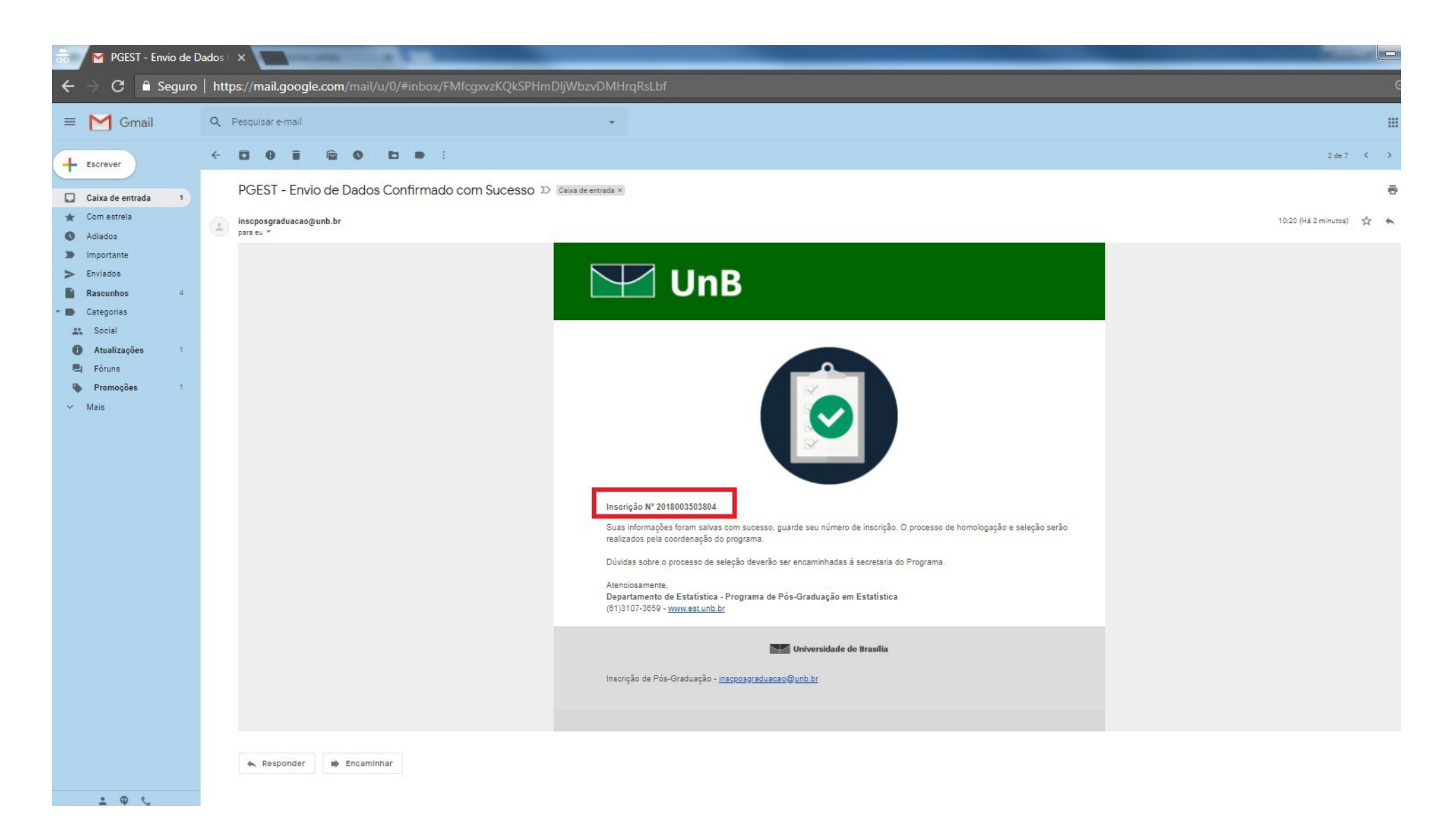

Prezado (a) Candidato (a),

Antes de efetivar a inscrição, leia atentamente o Edital e preencha corretamente as informações solicitadas no formulário on-line.

Em caso de dúvidas, contatar o Programa de Pós-Graduação em Estatística pelo telefone: (61) 3107-3697 ou pelo e-mail: pgest@unb.br.